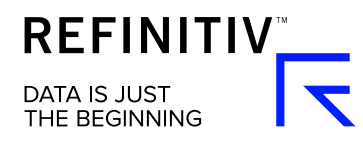

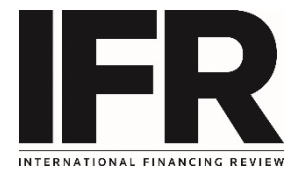

## How to set an Alert

To set an alert and receive an instant notification when a relevant story is published simply select the ellipses icon > "Create an Alert" or look for the button at the end of a section.  $\Box$ 

|   | IFR             | BONDS             | LOANS                                         | STRUCTURED FI                                       | NANCE                                | RATES                               | FX               | EQUITIES        | ECONOMICS     | P&M                     | Q         | REFINI | τιν: 🧮                                                                                                    |  |
|---|-----------------|-------------------|-----------------------------------------------|-----------------------------------------------------|--------------------------------------|-------------------------------------|------------------|-----------------|---------------|-------------------------|-----------|--------|----------------------------------------------------------------------------------------------------|--|
|   | BONDS // G      | GLOBAL - SSA      |                                               |                                                     |                                      |                                     |                  |                 |               |                         | Global    |        | •                                                                                                    |  |
|   |                 |                   | HOW CAN<br>Our 2019 repor<br>and technology   | INNOVATI<br>rt reveals the imp<br>y to #FightFinand | ON TUR<br>portance of o<br>cialCrime | <b>IN THE</b> 1<br>data, collabo    | TIDE?<br>oration | READ THE R      | EPORT NOW     | REFINITIV               | Ī₹        |        |                                                                                                    |  |
| 9 | LATEST SSA NEWS |                   |                                               |                                                     |                                      |                                     | CDEATE           |                 | •             | <u>ں</u>                |           |        |                                                                                                    |  |
| J | 06:08           | US GOVTS WRAP-U   | 02:15                                         | USD S                                               | CREATE                               | ANALERI                             | 4                |                 |               |                         |           |        |                                                                                                    |  |
| J | 18 Jun<br>06:06 | USD SWAPS & EUR   | 18 Jun<br>02:00                               | US GOV                                              | /TS-What                             | went on today s                     | so far? Flow     |                 |               |                         |           |        |                                                                                                    |  |
|   | 18 Jun<br>03:43 | US GOVTS-Unrelen  | 18 Jun<br>01:34                               | US GOV                                              | /TS-Tsy 3-                           | month stops at                      | 2.17% and        |                 |               |                         |           |        |                                                                                                    |  |
|   | 18 Jun<br>03:29 | US GOVTS-Total RF | JS GOVTS-Total RRP demand increases by $\Box$ |                                                     |                                      |                                     | ENT: Fed -       | Insurance cuts, | , but don't f | 7                       |           |        |                                                                                                    |  |
|   | 18 Jun<br>02:48 | MBS MIDDAY-Leaki  | 18 Jun<br>01:15                               | EUR GO                                              | OVTS CLOS                            | SE-Another sma                      | all correctio    | GR              |               |                         |           |        |                                                                                                    |  |
|   | 18 Jun<br>02:22 | US GOVTS-Grinding | 18 Jun<br>00:15                               | EUR EC                                              | ON - Euro                            | N - European economic outlook for 🗌 |                  |                 |               |                         |           |        |                                                                                                    |  |
|   | 18 Jun<br>02:20 | US GOVTS:FUNDIN   | 18 Jun<br>00:05                               | US GOVTS-Bear flattening least likely path $\Box$   |                                      |                                     |                  |                 | -             | NOW AVA<br>THOMSON REUT | ERS EIKON |        |                                                                                                    |  |
|   |                 | MORE              |                                               | REFINES                                             | SEARCH                               |                                     | ADD T            | O MY IFR        | +             |                         |           |        | Constant<br>Constant<br>Con |  |

The user can either keep the pre populated alert name or edit accordingly. Choose the required frequency (Immediate, Morning or Evening Digest) and select "Create Alert" to make the alert live.

|                  | Create Alert         |                   |
|------------------|----------------------|-------------------|
| Change the na    | me and frequency of  | this alert below. |
| rt Name          |                      |                   |
| Bonds / Global / | Ssa - Latest SSA New | rs                |
| rt Frequency     |                      |                   |

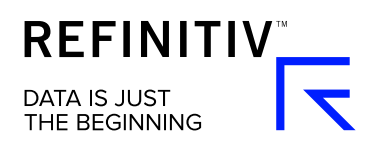

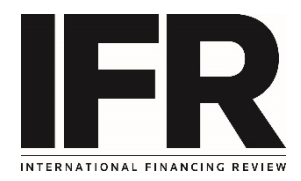

All the Alerts created can be managed in My Account > Alerts. From here they can be temporarily switched off, edited or deleted.

|                                                                                                 |                         |                     |                |         |      | IFR Extra | IFR Feature | ed My IFR | My Account     |
|-------------------------------------------------------------------------------------------------|-------------------------|---------------------|----------------|---------|------|-----------|-------------|-----------|----------------|
| IFR BONDS                                                                                       | LOANS                   | STRUCTURED FINANCE  | RATES          | FX EQUI | TIES | ECONOMICS | P&M         | Q REI     | My IFR         |
| BOOKMARKS                                                                                       | ALERTS                  |                     | SAVED SEARCHES |         |      | SETTINGS  | Bookmarks   |           |                |
|                                                                                                 |                         |                     |                |         |      |           |             |           | Saved Searches |
|                                                                                                 | SELF-SUBSCRIBING ALERTS | EMAIL SUBSCRIPTIONS |                |         |      |           | Settings    |           |                |
|                                                                                                 |                         | Log Out             |                |         |      |           |             |           |                |
| submitted between 6pm to 6am. The Evening Digests include content submitted between 6am to 6pm. |                         |                     |                |         |      |           |             |           |                |
|                                                                                                 |                         |                     |                |         |      |           |             |           |                |
| 18 Jun 23:40 Bonds / Global / Ssa - Latest SSA News                                             |                         |                     |                |         |      |           |             |           |                |
| 25 May 01:57 Home - Top News Frequency - Immediate                                              |                         |                     |                |         |      |           |             |           |                |
| 23 May 23:38 Forex / Global - All Opens Frequency - Immediate                                   |                         |                     |                |         |      |           |             |           | •••            |